# ИНСТРУКЦИЯ ДЛЯ ПРОХОЖДЕНИЯ ТРЕНИРОВОЧНОГО ТЕСТИРОВАНИЯ / USER MANUAL FOR TAKING THE TRIAL TEST

Для прохождения тренировочного тестирования необходимо пройти по ссылке на портал / Follow the link for taking the trial testing – <u>https://exam.spbstu.ru/course/view.php?id=1153</u>

## ШАГ 1. ЗАЙТИ НА ПОРТАЛ ДЛЯ ПРОХОЖДЕНИЯ ТЕСТИРОВАНИЯ / STEP 1. ENTER THE PORTAL TO TAKE THE TRIAL TEST

Нажать на кнопку **«ВОЙТИ С ВРЕМЕННЫМ ЛОГИНОМ» /** Click the button **«ВОЙТИ С ВРЕМЕННЫМ ЛОГИНОМ» ("LOGIN WITH TEMPORARY LOGIN"**)

| Лоп | ин                                     |
|-----|----------------------------------------|
| Пар | оль                                    |
| 3   | аломнить логин                         |
| A   | вход по єдиной зал                     |
| F   | Вход для прохождения пробных испытаний |
|     | войти с временным логином              |
|     | Byon                                   |

Нажмите на кнопку **«ЗАПИСАТЬСЯ НА КУРС»** / Click the button **«ЗАПИСАТЬСЯ НА КУРС»** (**"SIGN UP FOR A COURSE**").

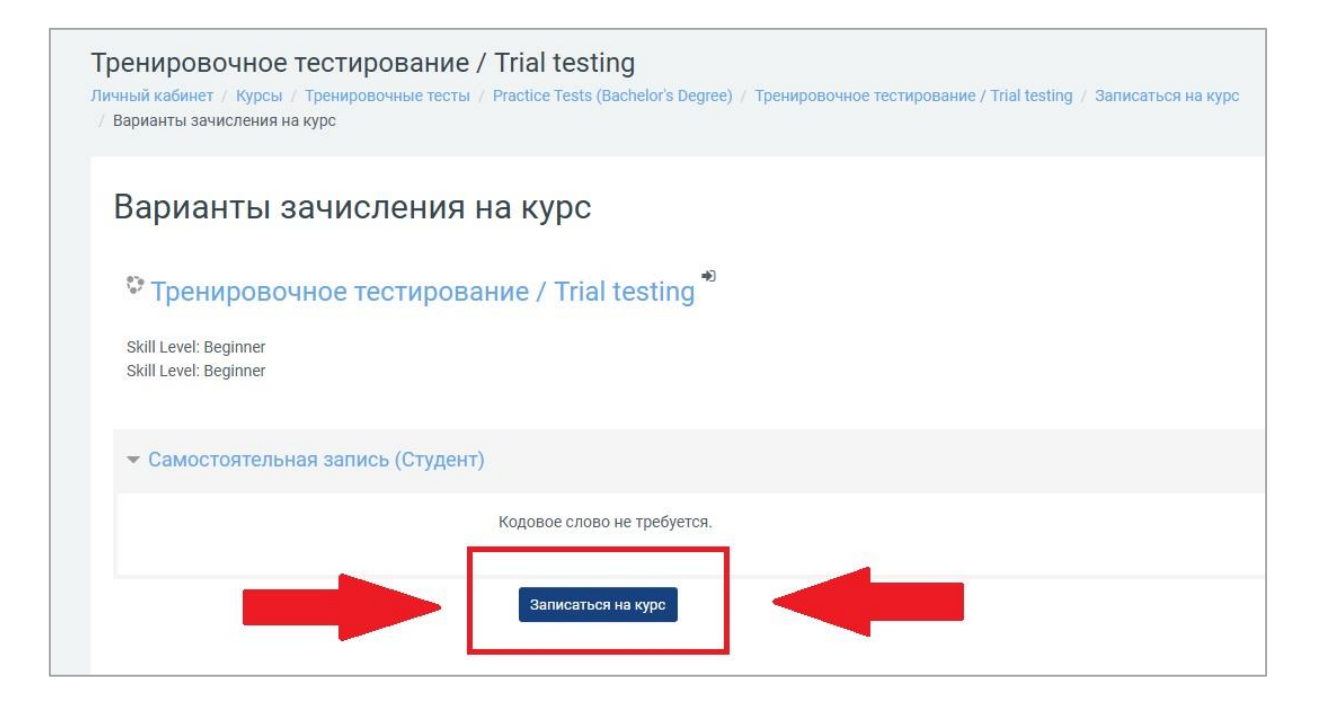

### ШАГ 2. ПРОЙТИ «СОГЛАСИЕ» / STEP 2. CONSENT TO TAKING TRIAL TESTS

Тренировочный тест будет доступен только после прохождения «Согласия» на тестирование. Нажмите

кнопку «СОГЛАСИЕ». / Trial tests will be available below after passing the Consent. Click the word «СОГЛАСИЕ»

#### ("CONSENT")

| Тренировочное тестирование / Trial testing<br>Личный кабинет / Мои курсы / Тренировочное тестирование / Trial testing                                                                                                    |
|----------------------------------------------------------------------------------------------------|
| Вы записаны на курс.                                                                                                    |
|                                                                                                    |
| Согласие         Тренировочные тесты в удут доступны ниже после прохождения «Согласия». Без прохождения «Согласия» нельзя будет пройти тренировочный тест. / Trial tests will be available below after passing the consent. It will not be possible to take the trial test without the Consent.         Собъявления |
| Тренировочные тесты для иностранных абитуриентов                                                                                                    |
| 🔊 Пробный тест по русскому языку для магистров и аспирантов / Russian Language Trial testing for masters and PhD students                                                                                                    |
| Ограничено Недоступно, пока не выполнено: Вы получили необходимую оценку за СОГЛАСИЕ                                                                                                    |
| Количество вопросов в тесте 83     Опрациие по времени 1 нас                                                                                                    |
|                                                                                                    |

Внизу страницы нажмите кнопку «**НАЧАТЬ ТЕСТИРОВАНИЕ**». (это еще не сам экзамен) / At the bottom of the page click the button «**НАЧАТЬ ТЕСТИРОВАНИЕ**» ("**START AN ATTEMPT**"). This is not the trial test yet.

| Мето, | а оценивания: Высшая оценка |
|-------|-----------------------------|
| ſ     | Начать тестирование         |
|       |                             |

Ознакомьтесь с текстом. Внизу страницы выберите «**СОГЛАСЕН (СОГЛАСНА)**», а затем нажмите кнопку «**ЗАКОНЧИТЬ ПОПЫТКУ**». / Go to the bottom of the page and select «**СОГЛАСЕН (СОГЛАСНА)**» ("**AGREE**") and then click the button **«ЗАКОНЧИТЬ ПОПЫТКУ**» ("**FINISH ATTEMPT**")

| Выберите один ответ:<br>• Согласен (согласна)<br>Не согласен (не согласна)<br>Очистить мой выбор |                     |
|--------------------------------------------------------------------------------------------------|---------------------|
|                                                                                                  | 2 Закончить полытку |

Нажмите кнопку «ОТПРАВИТЬ ВСЁ И ЗАВЕРШИТЬ ТЕСТ». *(сам экзамен далее в инструкции) /* Click the button «ОТПРАВИТЬ ВСЁ И ЗАВЕРШИТЬ ТЕСТ» ("SUBMIT ALL AND FINISH"). **(the real trial test will be further in the manual).** 

| СОГЛАСИЕ          |                                                       |
|-------------------|-------------------------------------------------------|
| Результат попытки |                                                       |
| Вопрос            | Состояние                                             |
| 1                 | Ответ сохранен                                        |
|                   | Вернуться к попытке<br>Отправить всё и завершить тест |

Нажмите «ОТПРАВИТЬ ВСЁ И ЗАВЕРШИТЬ ТЕСТ» еще раз. / Click «ОТПРАВИТЬ ВСЕ И ЗАВЕРШИТЬ ТЕСТ» ("SUBMIT ALL AND FINISH") one more time.

| Подтверждение                                                         | ×           |
|-----------------------------------------------------------------------|-------------|
| После отправки Вы больше не смож<br>изменить свои ответы на эту попыт | сете<br>ку. |
| Отправить всё и завершить тес                                         | г           |
| Отмена                                                                |             |

## ШАГ 3. НАЧАТЬ ТЕСТИРОВАНИЕ / STEP 3. THE TEST ITSELF

Вернитесь к тестам в верхней части страницы, нажав на название курса. / Select the **exam title** on the top of the page and click on it.

| <br>P ~ 0 ~ | <br>•• | • · · |  |
|-------------|--------|-------|--|
|             |        |       |  |
|             |        |       |  |
|             |        |       |  |

| Тренировочное те           | тирование / Trial testing                  |                  |
|----------------------------|--------------------------------------------|------------------|
| Личный кабинет / Мои курсы | Тренировочное тестирование / Trial testing | Общее / СОГЛАСИЕ |
| <b>Тест начат</b> Поне     | дельник, 31 марта                          |                  |
| Состояние Заве             | ршены                                      |                  |

Теперь вам доступно прохождение тренировочного тестирования. / Now you are allowed to take trial testing.

| Тренировочное тестирование / Trial testing<br>Личный кабинет / Мои курсы / Тренировочное тестирование / Trial testing                                                                                                    |
|----------------------------------------------------------------------------------------------------|
| COFFIACUE<br>Тренировочные тесты будут доступны ниже после прохождения «Согласия». Без прохождения «Согласия» нельзя будет пройти<br>below after passing the Consent. It will not be possible to take the trial test without the Consent. |
| Тренировочные тесты для иностранных абитуриентов                                                                                                    |
| 💱 Пробный тест по русскому языку для магистров и аспирантов / Russian Language Trial testing for masters and PhD students                                                                                                    |
| <ul> <li>количество вопросов в тесте 83</li> </ul>                                                                                                    |
| <ul> <li>ограничение по времени 1 час</li> </ul>                                                                                                    |
| 📝 Пробный тест по английскому языку для магистров и аспирантов / English Language Trial testing for PhD applicants                                                                                                    |
| • Количество вопросов в тесте - 35                                                                                                    |
| • Ограничение по времени - 1 час                                                                                                    |
| The number of questions in the test is 35                                                                                                    |
| The time limit is 1 hour                                                                                                    |
| 💁 вступительное испытание по русскому языку для бакалавров                                                                                                    |
| <ul> <li>собеседование проходит в рамках указанных тем</li> </ul>                                                                                                    |
| <ul> <li>темы выбирает преподаватель</li> </ul>                                                                                                    |
| <ul> <li>количество вопросов не ограничено</li> </ul>                                                                                                    |
| 🟹 Пробный тест по математике/Math Trial testing                                                                                                    |
| • Количество вопросов в тесте - 20                                                                                                    |
| <ul> <li>Ограничение по времени - 90 минут</li> </ul>                                                                                                    |
| <ul> <li>Дроби нужно записывать в десятичной форме, в формате 1,5 (запятая)</li> </ul>                                                                                                    |
| <ul> <li>разрешено использовать бумагу без записей и ручку</li> </ul>                                                                                                    |

Выберите нужный тест и нажмите кнопку **«НАЧАТЬ ТЕСТИРОВАНИЕ».** / Click the button **«НАЧАТЬ ТЕСТИРОВАНИЕ»** (**"START ATTEMPT"**).

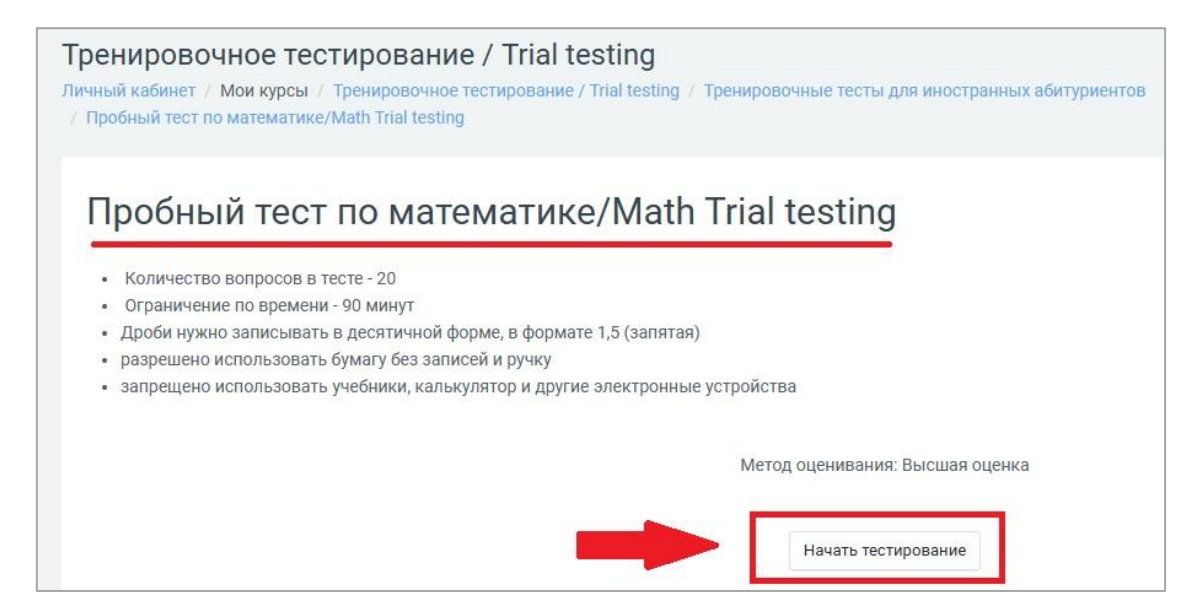

#### Ответьте на вопросы тестирования. / Answer the trial testing questions.

| Тренировочное -<br>Личный кабинет / Мои кури<br>/ Пробный тест по матема | тестирование / Trial testing<br>сы / Тренировочное тестирование / Trial testing / Тренировочные тесты для иностранных абитуриентов<br>тике/Math Trial testing |
|--------------------------------------------------------------------------|----------------------------------------------------------------------------------------------------|
| Вопрос 1                                                                 | Найлите значение выражения с заланными значениями                                                                                                    |
| Пока нет ответа                                                          | Find the value of an expression with given values.                                                                                                    |
| Балл: 1                                                                  | -2 -2 44                                                                                                    |
| 🖗 Отметить вопрос                                                        | $\frac{x^2-y^2}{2x}\cdot\frac{4x}{x-y}-2y$                                                                                                    |
|                                                                          | x = 3                                                                                                    |
|                                                                          | y = 5                                                                                                    |
|                                                                          | Ответ:                                                                                                    |

После ответа на последний вопрос нажмите кнопку «ЗАКОНЧИТЬ ПОПЫТКУ» (внизу страницы)». / At the end of the test click the button "ЗАКОНЧИТЬ ПОПЫТКУ" ("FINISH ATTEMPT").

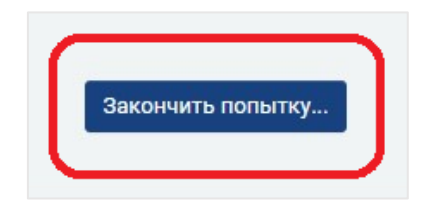

### Шаг 4. Завершение тестирования / STEP 4. FINISH YOUR TEST CORRECTLY.

Нажмите кнопку «ОТПРАВИТЬ ВСЕ И ЗАВЕРШИТЬ ТЕСТ» в самом низу страницы. / Click the button "ОТПРАВИТЬ ВСЕ И ЗАВЕРШИТЬ ТЕСТ" ("SUBMIT ALL AND FINISH") at the bottom of the page.

| noka ner o |                                |
|------------|--------------------------------|
|            | Вернуться к попытке            |
|            | Отправить всё и завершить тест |

Нажмите «ОТПРАВИТЬ ВСЕ И ЗАВЕРШИТЬ ТЕСТ» ещё раз. / Click the button "ОТПРАВИТЬ ВСЕ И ЗАВЕРШИТЬ TECT" ("SUBMIT ALL AND FINISH") one more time.

| Подтверждение                                                             | ×        |
|---------------------------------------------------------------------------|----------|
| После отправки Вы больше не сможе<br>из ленить свои ответы на эту попытку | те<br>/. |
| Отправить всё и завершить тест                                            |          |
| Отмона                                                                    |          |

Вы закончили прохождение тренировочного тестирования и отправили ответы на проверку. / Now you finished your trial testing correctly and sent your answers for checking.